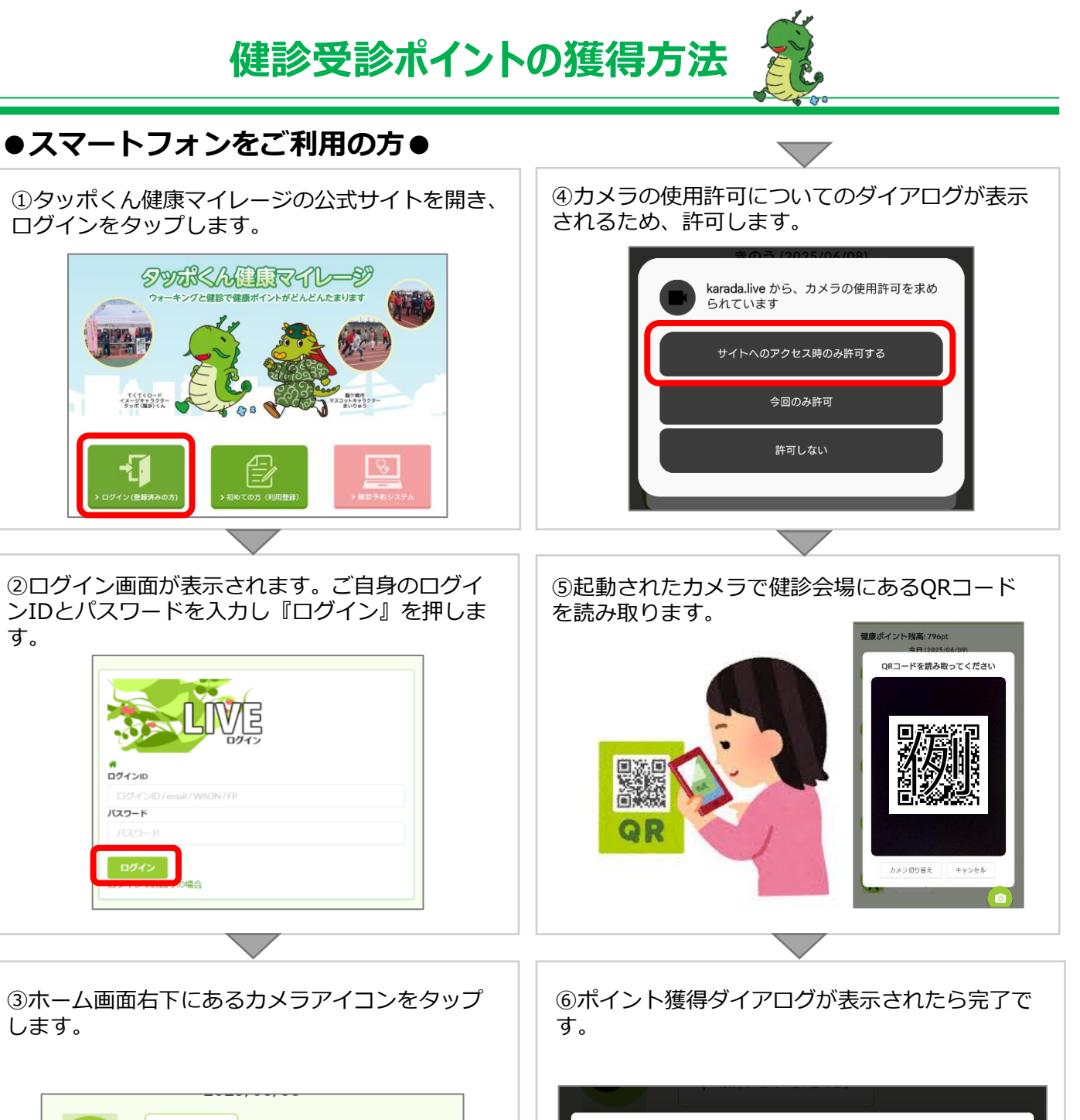

|            |                           | -,, |  |  |
|------------|---------------------------|-----|--|--|
| <b>*</b>   | <b>1,186歩</b><br>RenoBody |     |  |  |
|            |                           |     |  |  |
| 2025/06/05 |                           |     |  |  |
| 2          | 1.028歩                    |     |  |  |
|            |                           |     |  |  |

## ●スマートフォンをお持ちでない方●

健診結果を健康増進課窓口へご提示ください。 確認後、ポイントを付与いたします。

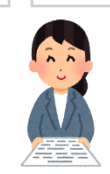

500ポイント獲得しました。

ОК